## COACH DESIGNATION IN ORACLE HOW TO ACCEPT COACH POSITION

**STEP 1:** Log into Oracle – Click on DISD Employee Self-Service

| Main Menu                      |             | Worklist                                                                                     |                            |                        |           |          |  |
|--------------------------------|-------------|----------------------------------------------------------------------------------------------|----------------------------|------------------------|-----------|----------|--|
|                                |             |                                                                                              |                            |                        |           |          |  |
|                                | Personalize |                                                                                              |                            |                        | Fu        | ll List  |  |
| 🗉 🚞 DISD Employee Self-Service |             | From                                                                                         | Туре                       | Subject                | Sent      | Due      |  |
|                                |             | There are no notifications in this view.                                                     |                            |                        |           |          |  |
| 1                              |             | TIP Vacation Rules - Redirect or auto-respon<br>TIP Worklist Access - Specify which users ca | d to notific<br>n view and | ations.<br>act upon yo | our notif | cations. |  |
|                                |             |                                                                                              |                            |                        |           |          |  |

#### STEP 2: Click on Human Capital Management Information

| Main Menu | Worklist                                         |                                                  |                                   |      |        |
|-----------|--------------------------------------------------|--------------------------------------------------|-----------------------------------|------|--------|
|           | From<br>There are no notifications in this view. | Type<br>espond to notificate<br>ers can view and | Subject<br>ations.<br>act upon yo | Sent | Cation |

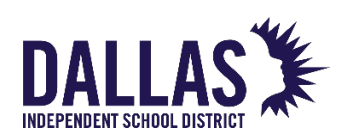

## COACH DESIGNATION IN ORACLE HOW TO ACCEPT COACH POSITION

STEP 3: Click on DISD Academic & Athletic Coach Designation Signature

| Worklist                                                   |                                                                                        |                                   |                        |           |         |
|------------------------------------------------------------|----------------------------------------------------------------------------------------|-----------------------------------|------------------------|-----------|---------|
| Employees W4 Information                                   | Worklist                                                                               |                                   |                        |           |         |
| Human Capital<br>Management Information                    |                                                                                        |                                   |                        | Fu        | ll List |
| Salany History and                                         | From                                                                                   | Туре                              | Subject                | Sent      | Due     |
| Other Information                                          | There are no notifications in this view.                                               |                                   |                        |           |         |
| DISD Academic &<br>Athletic Coach<br>Designation Signature | TIP Vacation Rules - Redirect or auto-res<br>TIP Worklist Access - Specify which users | pond to notific<br>s can view and | ations.<br>act upon yo | ur notifi | ication |
| DISD TEI Summative<br>Performance Evaluation               |                                                                                        |                                   |                        |           |         |

### STEP 4: Click on Accept or Reject

| Coach Emp | ID Coach Name | Coach Email           | Requestor Email      | Requestor Name | Event/Program         | Stipend Percentage | Requested Date | Effective Start Date | School Year | r Signature Status |                  |  |
|-----------|---------------|-----------------------|----------------------|----------------|-----------------------|--------------------|----------------|----------------------|-------------|--------------------|------------------|--|
| 85148     | KANE CORTEZ   | KCORTEZ@dallasisd.org | YRojas@dallasisd.org | YVONNE ROJAS   | TMSCA                 | 50                 | 19-Sep-2017    | 20-Sep-2017          | 2017-2018   | Accepted           | Accept or Reject |  |
| 85148     | KANE CORTEZ   | KCORTEZ@dallasisd.org | YRojas@dallasisd.org | YVONNE ROJAS   | CHESS                 | 50                 | 09-Nov-2017    | 10-Nov-2017          | 2017-2018   | Accepted           | Accept or Reject |  |
| 85148     | KANE CORTEZ   | KCORTEZ@dallasisd.org | YRojas@dallasisd.org | YVONNE ROJAS   | FLL JR ROBOTCS LEAGUE | 100                | 30-Jul-2018    | 29-Aug-2018          | 2018-2019   | Pending            | Accept or Reject |  |

### **STEP 5: Read and Sign Agreement**

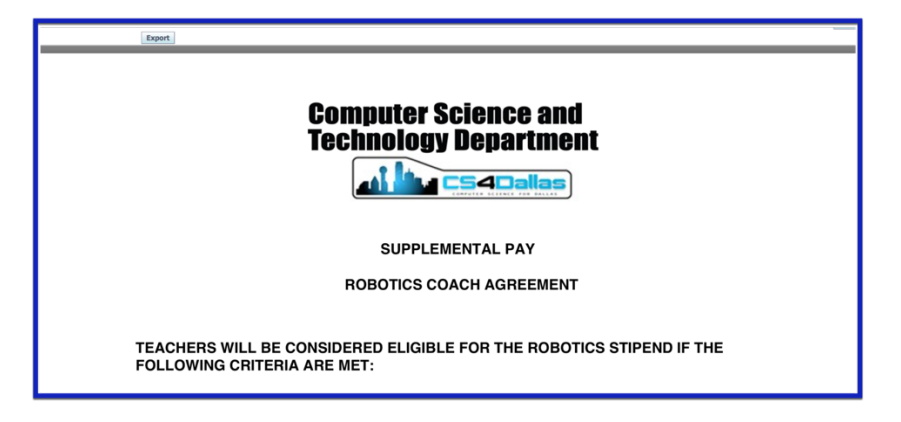

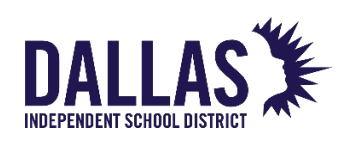

4

# COACH DESIGNATION IN ORACLE HOW TO ACCEPT COACH POSITION

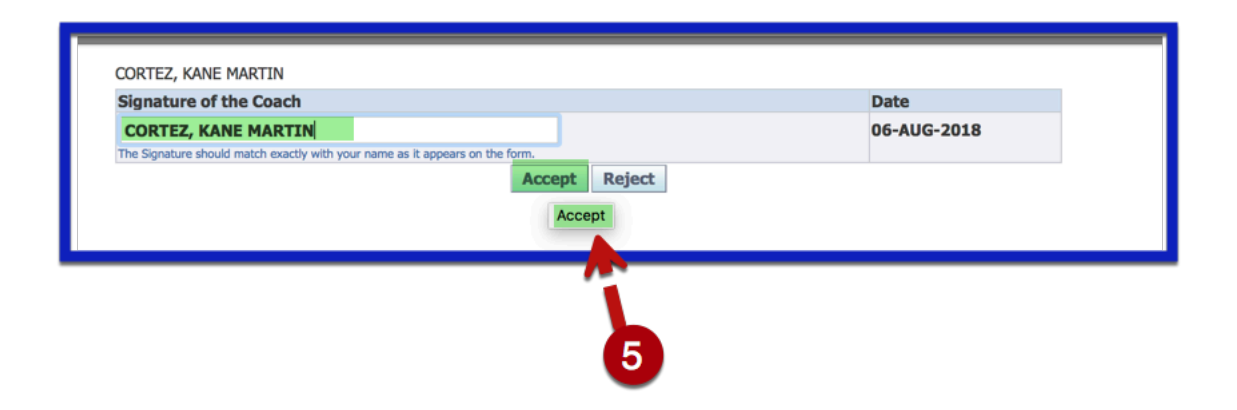

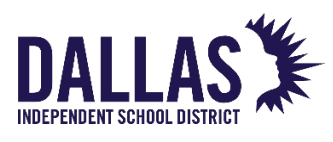